درس : العروض التقديمية Microsoft Powerpoint - إنشاء عرض تقديميّ

- برنامج العروض التقديمية
  - عمليات على الشرائح
- طرق حفظ العرض التقديميّ
  - طرق العرض
  - إدراج الصوت أو الفيديو
- مراحل الانتقال بين الشرائح
  - إضافة حركة

1. برنامج العروض التقديمية

Microsoft PowerPoint هو أحد برامج إدارية مايكروسفت Microsoft Office، يسمح بعرض المعلومات والأبحاث بشكل مميز وفق شرائح. ويُستعمل عادة في المحاضرات لعرض الدروس والبحوث والأعمال والنشاطات وتقديم مشاريع التخرج بصفة مختصرة. ويعتمد هذا العرض على نصوص وصور وأصوات وفيديوهات وبعض الحركات الفنية.

عمليات على الشرائح

الشريحة: هي عبارة عن ورقة إلكترونية تحتوي على نص، صور وفيديوهات تحت تأثيرات معينة يتم تنسيقها وفق متطلبات العرض المناسبة.

عند تشغيل البرنامج نجد أنه يحتوي على شريحة واحدة، نستطيع لصق النص المنسوخ من معالج النصوص Word ولصقه علها مباشرة في مربع العرض الرئيسيّ، كما يمكن الضغط بالزر الأيمن للفأرة لتظهر قائمة نطبق منها الأوامر التالية:

| 🛅 No         | ou <u>v</u> elle diapositive             |   | إضافة شريحة جديدة Nouvelle Diapositive                | 1 |
|--------------|------------------------------------------|---|-------------------------------------------------------|---|
| ta Di        | up <u>l</u> iquer la diapositive         |   | مضاعفة شريحة Dupliquer la diapositive                 |   |
| 🖳 S <u>u</u> | upprimer la diapositive                  |   |                                                       |   |
| * 🖹 Aj       | jouter u <u>n</u> e section              |   | حذف الشريحة Supprimer la diapositive                  |   |
| Eo Pu        | u <u>b</u> lier les diapositives         |   | إضافة مقطع Ajouter une section                        | 1 |
| Re           | ech <u>e</u> rcher les mises à jour      | • | 1.11 i                                                |   |
| 🔳 Di         | isposi <u>t</u> ion                      | • | تعطيط Disposition لأحتيار التمودج المناسب             | 1 |
| 🔁 Ré         | Réinitialiser la <u>d</u> iapositive     |   | إرجاع ضبط الشريحة الأصلي Réinitialiser la diapositive |   |
| 🖄 М          | lise en forme de l' <u>a</u> rrière-plan |   | تغير خلفية الشريحة Mise en forme de l'arrière de plan |   |
| AI           | lbum p <u>h</u> oto                      |   |                                                       |   |
| 2 M          | Masquer la diap <u>o</u> sitive          |   | إخفاء الشريحة Masquer la diapositive                  |   |

- طرق حفظ العرض التقديميّ
- دنقر على القائمة ملف Fichier ثم حفظ Enregistrer

Présentation نحدّد مكان الحفظ في النافذة التي تظهر، ونكتب اسم الملف ونوع الحفظ على شكل عرض تقديمي Présentation
Présentation أو عرض مباشر للشرائح Diaporama Powerpoint.PPSX ثم ننقر على الزر حفظ Enregistrer.

|                          | 4. طرق العرض                                                                                                    |  |  |  |  |  |  |
|--------------------------|----------------------------------------------------------------------------------------------------|--|--|--|--|--|--|
|                          | هناك طرق مختلفة لعرض العمل المنجز، وذلك باستخدام الأدوات الموجودة في التبويب DIAPORAMA ومن بينها:                                                                                                    |  |  |  |  |  |  |
| À partir                 | A partir du début عرض العمل انطلاقا من الشريحة الأولى.                                                                                                    |  |  |  |  |  |  |
| du début                 |                                                                                                    |  |  |  |  |  |  |
|                          | à lla ll à su à ll su la Vlait de la de la diapositive actuelle 🔳                                                                                                    |  |  |  |  |  |  |
| À partir de la           | - A partir de la diapositive actuelle                                                                                                    |  |  |  |  |  |  |
|                          |                                                                                                    |  |  |  |  |  |  |
|                          | <ul> <li>Tiaporama personnalisé عرض شرائح خاصة (بعض الشرائح).</li> </ul>                                                                                                    |  |  |  |  |  |  |
| personnalisé *           |                                                                                                    |  |  |  |  |  |  |
|                          | 5. إدراج الصوت أو الفيديو                                                                                                    |  |  |  |  |  |  |
|                          | • ننقر على التبويب إدراج INSERTION.                                                                                                    |  |  |  |  |  |  |
| الأنترنت أو تسجيل        | <ul> <li>ننقر على الأداة صوت Audio (الله عنه منختار ونحدد الصوت ثم نضغط Insérer أو يمكن إدراج الصوت من</li> </ul>                                                                                                    |  |  |  |  |  |  |
|                          | مقطع مباشر بالميكروفون.                                                                                                    |  |  |  |  |  |  |
|                          | <ul> <li>ننقر على فيديو Vidéo</li> <li>ونبحث عن الفيديو ونحدده ونضغط إدراج Insérer.</li> </ul>                                                                                                    |  |  |  |  |  |  |
|                          | 6. مراحل الانتقال بين الشرائح Transition                                                                                                    |  |  |  |  |  |  |
| الأصوات المصاحبة         | عند الانتقال من شريحة إلى أخرى، يقدم لنا برنامج العروض التقديمية العديد من الميزات من حيث عرض الشرائح أو                                                                                                    |  |  |  |  |  |  |
|                          | لها، ويمكن ذلك بإتباع الخطوات التالية:                                                                                                    |  |  |  |  |  |  |
|                          | ITION CREATION IRANSITIONS ANIMATIONS DIAPORAMA REVISION AFFICHAGE FORMAT CONNECTION CONNECTION AFFICHAGE FORMATION CONNECTION AFFICHAGE FORMATION CONNECTION CONNECTI |  |  |  |  |  |  |
| Aperçu Aucune Cou        | pper Fondu Poussée Balayer Fractionner Révéler Barres aléat                                                                                                    |  |  |  |  |  |  |
|                          | • ننقر على التبويب انتقال TRANSITIONS.                                                                                                    |  |  |  |  |  |  |
|                          | <ul> <li>نستعمل الخيارات الظاهرة في شريط الأدوات الخاص بالقائمة * لاختيار تأثيرات عرض الشريحة المناسب.</li> </ul>                                                                                                    |  |  |  |  |  |  |
|                          | <ul> <li>Son de transition الصوت المصاحب للانتقال.</li> </ul>                                                                                                    |  |  |  |  |  |  |
|                          | <ul> <li>Durée de transition مدة الانتقال (بطيئة، متوسّطة، سريعة).</li> </ul>                                                                                                    |  |  |  |  |  |  |
|                          | <ul> <li>Appliquer partout لتطبيق التأثيرات التي اخترناها على كل الشرائح.</li> </ul>                                                                                                    |  |  |  |  |  |  |
|                          | Passer à la diapositive suivante الانتقال إلى الشريحة الموالية يدويا Manuellement أو آليا: Après.                                                                                                    |  |  |  |  |  |  |
| Aperçu                   | <ul> <li>Aperçu لعاينة التأثير المطبق على الشريحة قبل العرض.</li> </ul>                                                                                                    |  |  |  |  |  |  |
|                          | 7. الحركة Animation                                                                                                    |  |  |  |  |  |  |
| الانتباه خلال شرح        | هي عملية تخصيص حركة معينة لكل عنصر من الشريحة، سواء كان نصّا أو صورة أو أي عنصر آخر، بهدف لفت                                                                                                    |  |  |  |  |  |  |
|                          | هذه العناصر عند العرض. وللحركة أربعة أنواع:                                                                                                    |  |  |  |  |  |  |
|                          | <ul> <li>الظهور Apparition يكون العنصر مختفيا عند العرض ويظهر بعدها.</li> </ul>                                                                                                    |  |  |  |  |  |  |
|                          | <ul> <li>التركيز Emphase يكون العنصر ظاهرا عند العرض، وتحدث حركة للفت الانتباه إليه.</li> </ul>                                                                                                    |  |  |  |  |  |  |
|                          | ■ الاختفاء Disparition وفيها يكون العنصر موجودا ويختفي بعدها.                                                                                                    |  |  |  |  |  |  |
|                          | التحركات Mouvements: يطبق هذا النوع خاصة على الأشكال، وتكون الحركة حينذاك على شكل منحنى.                                                                                                    |  |  |  |  |  |  |
| FICHIER ACCUEIL INSERTIO | ON CRÉATION TRANSITIONS ANIMATIONS DIAPORAMA RÉVISION AFFICHAGE FORMAT Conne                                                                                                    |  |  |  |  |  |  |
| Aperçu Aucune Appara     | Image: Reference of the second second sec                                |  |  |  |  |  |  |
| Aperçu                   | Animation avancée Minutage                                                                                                    |  |  |  |  |  |  |

| لإضافة حركة لعنصر نقوم بتحديد العنصر (نصّ أو صورة أو شكل إلخ) ونختار الحركة من القائمة أو نضغط على |                                                                           |                                                                                                    |                                                                       |  |  |  |  |  |
|----------------------------------------------------------------------------------------------------|---------------------------------------------------------------------------|----------------------------------------------------------------------------------------------------|-----------------------------------------------------------------------|--|--|--|--|--|
| Ajouter une animation -                                                                            | 1                                                                         |                                                                                                    | إضافة حركة - Ajouter une animations                                   |  |  |  |  |  |
|                                                                                                    | Options Ajo                                                               | نتأثیر ▼uter un effet                                                                                 | <ul> <li>لتغيير الحركة نحدد العنصر، ثم نضغط على إضافة</li> </ul>      |  |  |  |  |  |
| ىدد Volet Animation 🔪                                                                              | ائہا، نح                                                                  | <ul> <li>Volet Animation لإظهار جميع الحركات المطبقة لأجل ترتيبها أو إلغائها،</li> </ul>              |                                                                       |  |  |  |  |  |
| Démarrer : Au clic                                                                                 | ريط، وننقر على الزر الأيمن، ثم نضغط على حذف Supprimer. فتختفي 🔹 🔹 Au clic |                                                                                                    |                                                                       |  |  |  |  |  |
| Au clic                                                                                            |                                                                           |                                                                                                    | الحركة.                                                               |  |  |  |  |  |
| Avec la précédent                                                                                  | e                                                                         |                                                                                                    |                                                                       |  |  |  |  |  |
| Après la précéder                                                                                  | مركة السابقة أو 🛛 🔄                                                       | <ul> <li>من المهمّ جدًا تحديد كيفية بدأ الحركة Démarrer (عند النقر أو مع الحركة السابقة أو</li> </ul> |                                                                       |  |  |  |  |  |
|                                                                                                    |                                                                           |                                                                                                    | بعد الحركة السابقة)                                                   |  |  |  |  |  |
|                                                                                                    | 🕒 Durée :                                                                 | 01.00 ‡                                                                                               | <ul> <li>Durée مدة الحركة (بطيئة، متوسّطة، سريعة).</li> </ul>         |  |  |  |  |  |
|                                                                                                    | 🕒 Délai :                                                                 | 00.00 ‡                                                                                               | <ul> <li>Délai المدة المطلوبة لتأخير حدوث الحركة.</li> </ul>          |  |  |  |  |  |
| Reproduire l'animation للاحتفاظ بالحركة و نسخها على عناصر أخرى Reproduire l'animation 😾            |                                                                           |                                                                                                    |                                                                       |  |  |  |  |  |
|                                                                                                    |                                                                           | ىرض. 🃩                                                                                                | <ul> <li>Aperçu لعاينة التأثير المطبّق على الشريحة قبل الع</li> </ul> |  |  |  |  |  |
|                                                                                                    |                                                                           | Aperçu                                                                                                |                                                                       |  |  |  |  |  |